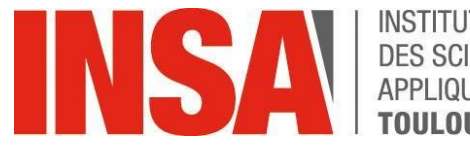

INSTITUT NATIONAL DES SCIENCES APPLIQUÉES **TOULOUSE** 

# **GUIDE D'UTILISATION**

# **PRÉ-INSCRIPTION ADMINISTRATIVE** EXCHANGE STUDENT

oriandre

http://preinscription.insa-toulouse.fr/

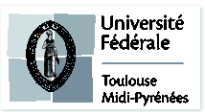

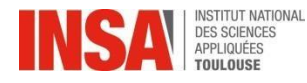

PRÉINSCRIPTION ADMINISTRATIVE EXCHANGE STUDENT

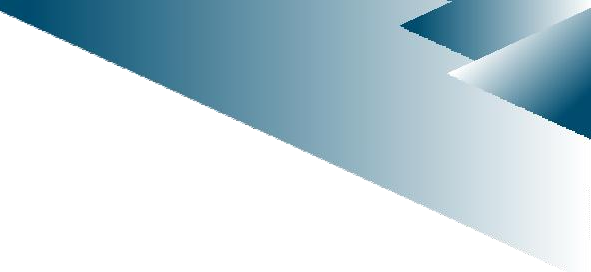

- Identification
- Informations Générales
- ➢ <u>Titre d'Accès</u>
- VOUS INTÉGREZ L'INSA EN ECHANGE Formation Initiale
- Situation Sociale
- Pièces jointes

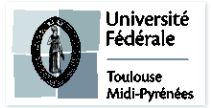

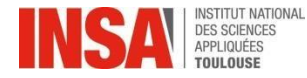

|                       | Ne pas diquer sur ce drapeau car il génère une erreur technique                                       |
|-----------------------|----------------------------------------------------------------------------------------------------|
| N° INE/BEA/Candidat : | Login personnel reçu dans le mail<br>reçu par l'INSA de Toulouse avec<br>l'adresse « preinscription » |
| Date de naissance :   | Votre date de naissance au<br>format: jour/mois/année<br>Exemple : 25/02/1999                         |

• Vous devez vous connecter avec le login et mot de passe reçus dans votre mail reçu de la part de « preinscription ».

#### ATTENTION BIEN VÉRIFIER DANS VOS SPAMS si vous ne l'avez pas reçu

• Afin de passer du français à l'anglais dur le logiciel, merci de suivre les instructions suivantes et dans l'ordre:

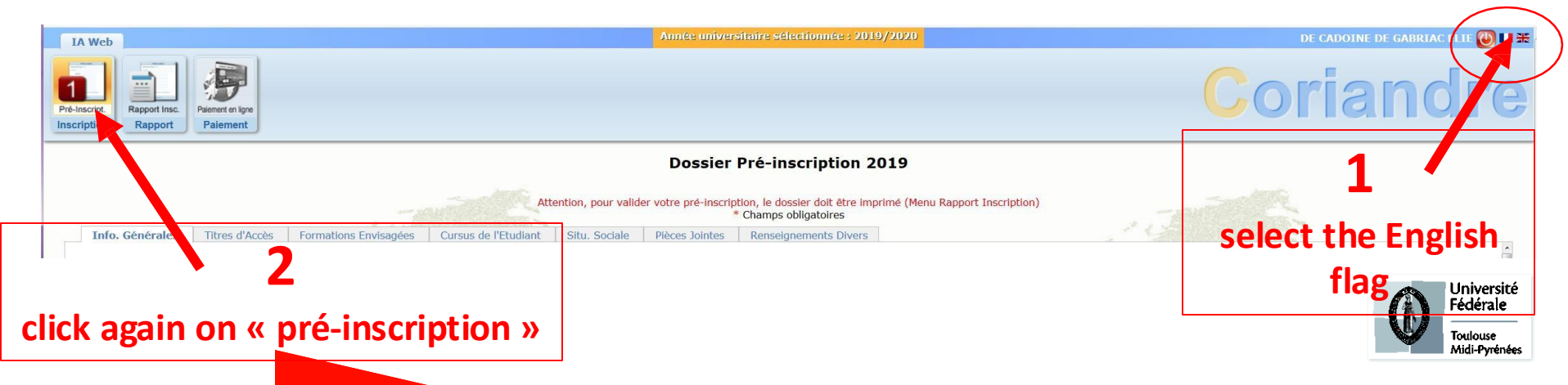

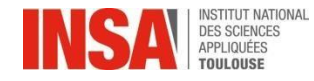

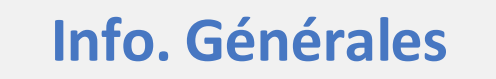

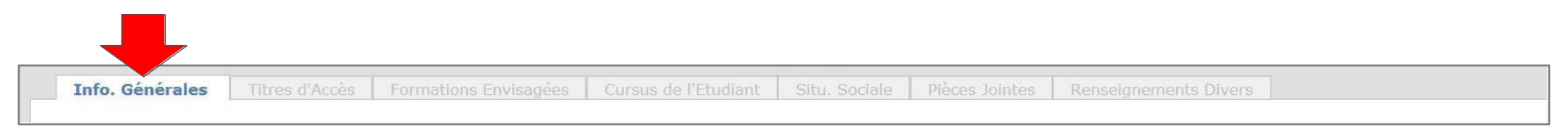

Les informations annotées par une \* sont obligatoires

#### Informations administratives

- <u>Code INE ou INES</u> (11 caractères) : Puisque vous êtes étudiant étranger, vous n'avez pas encore de Numéro INE: la case est déjà cochée « numéro inconnu »
- N° Certificat CVEC OBLIGATOIRE(déjà coché car vous n'êtes pas concerné) vous n'avez rien à faire
- Numéro de sécurité sociale (= Code INSEE)

Puisque vous êtes **étudiant étranger**, vous n'avez pas encore de Numéro de Sécurité Sociale: cochez la case

Code inconnu

VOUS DEVREZ IMPÉRATIVEMENT VOUS AFFILIER À LA SÉCURITÉ SOCIALE (voir explications plusion)

- Nationalité : déjà pré-remplie, à vérifier et à compléter le cas échéant
- Dans Autres prénoms : BIEN SÉPARER PAR UNE VIRGULE

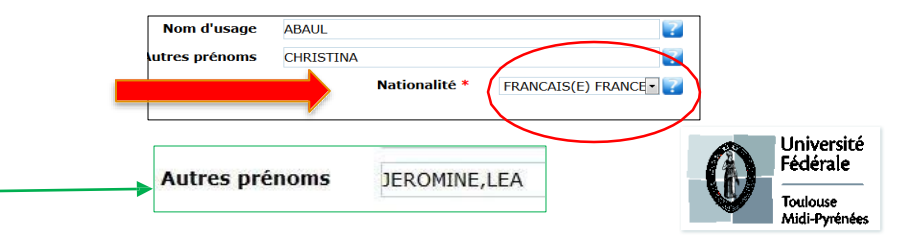

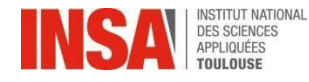

# Info. Générales

Ajoutez votre photo d'identité en cliquant sur le crayon ci-contre

(Celle-ci doit être au format JPG et peser entre 1 Mo et 2 Mo (Si vous rencontrez des difficultés pour la télécharger, continuez à remplir les autres éléments et revenez ensuite sur la 1<sup>ère</sup> page) ATTENTION: la photo doit être sous format portrait classique.

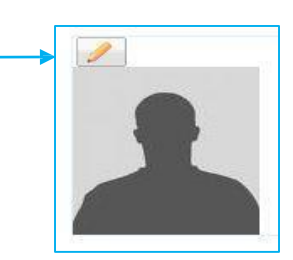

### Attention :

Votre photo sera utilisée pour votre future carte étudiante

**Adresses Personnelles** 

#### MERCI DE VÉRIFIER ET DE COMPLETER VOTRE ADRESSE POSTALE qui n'est pas encore saisie

Il est **obligatoire** de saisir au moins une adresse postale pour un étudiant (si pas de logement, inscrire celle des parents ou tuteurs\*). N'oubliez pas d'indiquer votre adresse e-mail PERSONNELLE. → si vous êtes bénéficiaire d'une chambre universitaire sur le campus, crous ou Promologis voir la slide suivante avec adresses détaillées des résidences...

\*dès que vous connaitrez votre nouvelle adresse, vous devrez la communiquer à l'adresse scolar@ina-toulouse.fr

|                                                     | Adresse etudiant |                                         |     |  |  |
|-----------------------------------------------------|------------------|-----------------------------------------|-----|--|--|
| ATTENTION à l'ordre dans votre                      | Adresse *        | 90 route de Narbonne                    | ?   |  |  |
| adresse postale:                                    | Complément       | Résidence Artémisia, appt 32, 1er étage | ?   |  |  |
| D'ABORD le n° et la rue avenue                      | Code postal *    | 31400 Soîte postale                     | ?   |  |  |
| ENSUITE dans le complément la résidence, apt, étage | Ville *          | TOULOUSE                                | ?   |  |  |
|                                                     | Pays *           | FRANCE                                  | - ? |  |  |

#### Téléphones Personnels

Il est obligatoire de saisir au moins un numéro de téléphone.

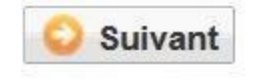

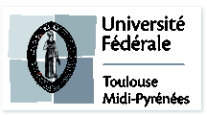

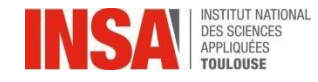

# Info. Générales

Si vous ne connaissez pas encore votre numéro de chambre, vous nous le fournirez par mail à la rentrée.

| Adresses Personnelles |        | Mémo adresse résidences INSA R1 à R8 et des |                                       |  |
|-----------------------|--------|---------------------------------------------|---------------------------------------|--|
|                       |        | résid                                       | ences universitaires les plus proches |  |
| R1                    |        |                                             | 7-9 Allée des Sciences Appliquées     |  |
| R2                    |        |                                             | 10 Allée des Sciences Appliquées      |  |
| R3                    |        |                                             | 8 Allée des Sciences Appliquées       |  |
| R4                    |        |                                             | 4 Allée des Sciences Appliquées       |  |
| R5                    |        |                                             | 141 Avenue de Rangueil                |  |
| R6                    |        |                                             | 141 Avenue de Rangueil                |  |
| R7                    |        |                                             | 6 Allée des Sciences Appliquées       |  |
| R8                    |        |                                             | 147 Avenue du Colonel Roche           |  |
| TRIF                  | PODE B |                                             | 118 Route de Narbonne                 |  |
| TRIF                  | PODE C |                                             | 118 Route de Narbonne                 |  |

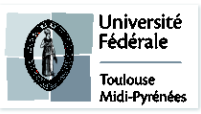

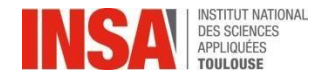

| Titr | e d'Aco | cès |          |                 |        |  |
|------|---------|-----|----------|-----------------|--------|--|
|      |         |     |          |                 |        |  |
|      |         |     |          |                 |        |  |
|      |         |     |          |                 |        |  |
|      |         |     | <b>V</b> | * Champs obliga | toires |  |

Les informations annotées par une \* sont obligatoires.

#### Baccalauréat ou équivalent permettant d'accéder à l'enseignement supérieur français

Ces données sont normalement pré remplies, si ce n'est pas le cas, remplissez les champs comme indiqué ci dessous.

- Mention : obligatoire
- Titre : veuillez trouver votre Bac S avec la bonne spécialité
- Si BAC Français en France : Saisir d'abord le département, puis l'établissement puis la ville apparaît automatiquement
- Si BAC étranger : d'abord le pays puis l'établissement et la ville
- Si BAC français à l'étranger : d'abord les premières lettres de l'établissement, puis la ville

| Si vous êtes | bachelier 2024 veuillez directement passer à l'onglet Suivant « Formations envisagées » | Info. Géné                           | ales Titres                                               | d'Accès                                   | Formations Envisagées                                                     | Cursus de l'Etudia   |
|--------------|-----------------------------------------------------------------------------------------|--------------------------------------|-----------------------------------------------------------|-------------------------------------------|---------------------------------------------------------------------------|----------------------|
|              |                                                                                         | Baccalauré                           | at ou équivalen                                           | nt permetta                               | ant d'accéder à l'enseigne                                                | ement supérieur f    |
|              | Diplôme / Autre titre d'accès à la formation souhaitée                                  | Type d'é                             | tablissement *<br>Obtenu en                               | Etranger<br>2014                          | . ?                                                                       | Titre *              |
|              | UNIQUEMENT pour les niveaux BAC +1/2/3 et +                                             |                                      | Pays *<br>Ville                                           | EGYPTE<br>ALEXANDF                        | RIE                                                                       | Etablissement        |
| <u>/!</u> \  | COCHEZ la case                                                                          | Diplôme /<br>Avez-voi<br>Années d'in | Autre titre d'acc<br>Is un autre titre<br>Iscription dans | cès à la for<br>e d'accès/c<br>l'enseigne | rmation souhaitée<br>diplôme permettant de vo<br>ement supérieur français | ous inscrire à la fo |
|              |                                                                                         | Année de                             | 1ère inscriptio                                           | on dans l'er                              | nseignement 2014<br>supérieur *                                           |                      |

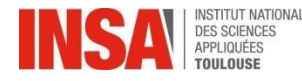

# UNIQUEMENT pour les niveaux BAC +1/2/3 et +

#### Diplôme / Autre titre d'accès à la formation souhaitée

- Année : Il s'agit de votre dernière année universitaire vous permettant d'accéder à la formation d'ingénieur
- Etablissement : Veuillez trouver votre établissement après avoir renseigné le pays et le département
- <u>Type</u> : N'UTILISEZ QUE LES CHOIX PROPOSÉS CI-DESSOUS

| <u>SI VOUS VENEZ DE</u> :                               |   | Dans la liste déroulante ne choisir             | QUE                                   |                                                                                                 |
|---------------------------------------------------------|---|-------------------------------------------------|---------------------------------------|-------------------------------------------------------------------------------------------------|
| BTS                                                     | > | Brevet de Technicien Supérieur                  |                                       |                                                                                                 |
| CPES                                                    | > | Classe Préparatoire aux études supérieures      |                                       |                                                                                                 |
| CPGE1, CPGE2, ATS                                       | > | CPGE                                            |                                       |                                                                                                 |
| DUT                                                     | > | DUT                                             |                                       |                                                                                                 |
| L1, L2, Passerelle médecine, L3                         | > | Licence                                         |                                       |                                                                                                 |
| M1, M2 en France, ARCHI                                 | > | Master                                          |                                       |                                                                                                 |
| PACES 1                                                 | > | Premier cycle: Médecine, odontologie, pharmacie |                                       |                                                                                                 |
| Transfert autres INSA, Prépa<br>intégrée autres écoles  | > | Ingénieur                                       | DUT<br>Etablissement c                | Cycle<br>l'enseignement secondaire Etrange                                                      |
| TOUS les diplômes obtenus à<br>l'étranger               | > | Etablissement d'enseignement supérieur étranger | Luelle forma<br>iériode ?<br>Type * - | l'enseignement Supérieur Etranger<br>es pour étudiants étrangers<br>médicale<br>• Grade - • • • |
| Si vous ne vous retrouvez pas dans<br>les cas ci-dessus | > | Autre                                           |                                       | Université<br>Fédérale<br>Toulouse<br>Midi-Pyrénées                                             |

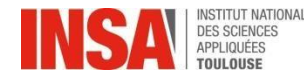

### **PRÉINSCRIPTION ADMINISTRATIVE**

# UNIQUEMENT pour les niveaux BAC +1/2/3 et +

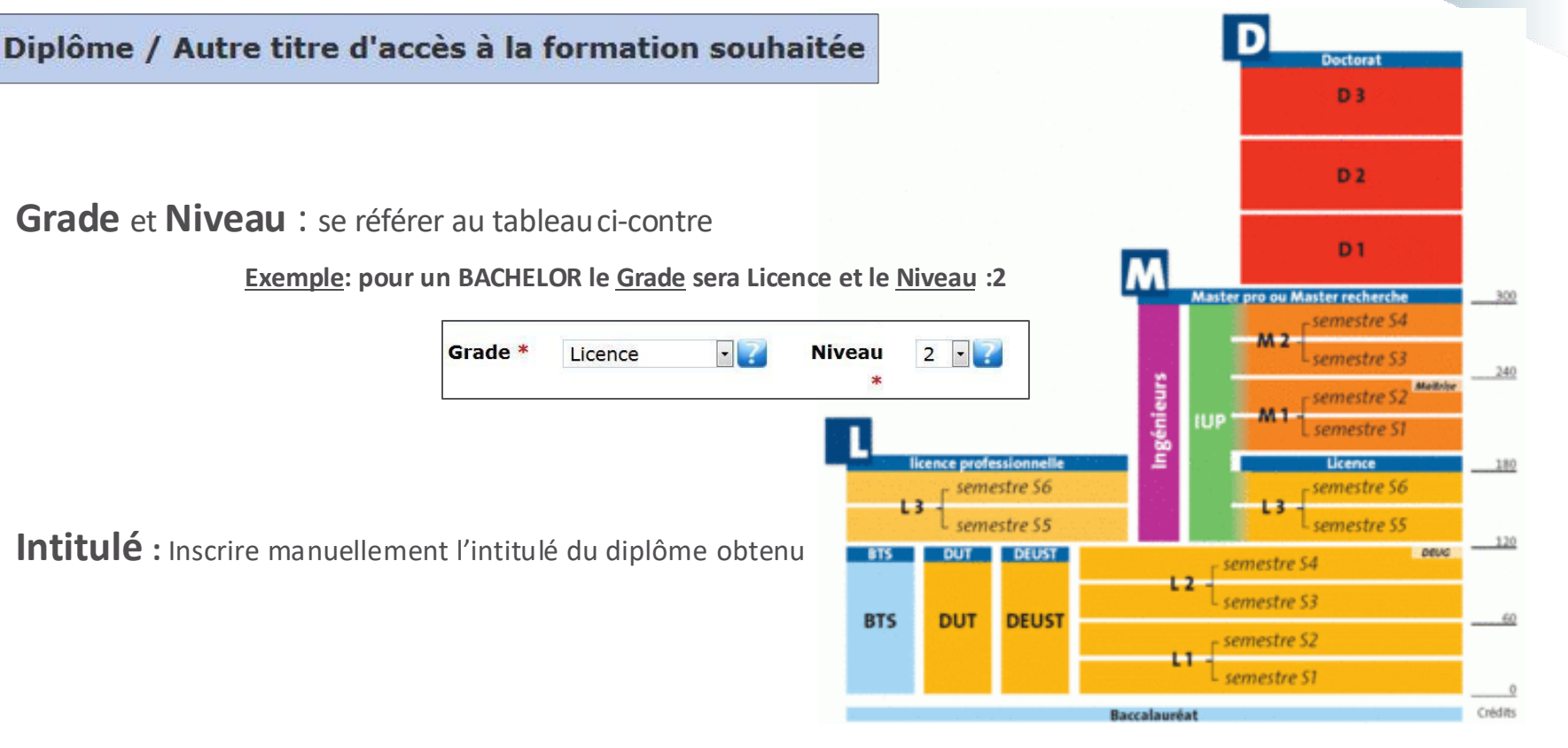

#### Années d'inscription dans l'enseignement supérieur français

Ce champ est demandé par le Ministère, veuillez remplir les 3 dates :

- Indiquez l'année de 1<sup>ère</sup> inscription dans l'enseignement supérieur en France
- Indiquez l'année de votre 1ère inscription à l'université en France
- Indiquez votre année d'arrivée à l'INSA

Si vous êtes étudiant étranger et que vous n'avez jamais été dans une université française, remplissez les 3 cases avec votre année d'arrivée à l'INSA : 2024

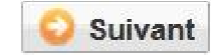

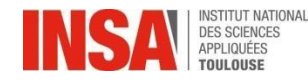

# **Formations Envisagées**

### Sélectionnez votre spécialité en tapant ECHANGE

| Diplôme     | I5PR000 - INGENIEUR spécialité GENIE DES PROCEDES ET ENVIRONNEMENT     | ; ≜ | l |
|-------------|------------------------------------------------------------------------|-----|---|
|             | echange                                                                | ٩   |   |
|             | ECHS9 - ECHANGE S9                                                     |     | Ì |
| scription * | EDOC000 - ECHANGE DOCTORANT                                            |     |   |
| anguo 1 *   | EMRIESE - <u>ECHANGE</u> MRI ESECA                                     |     |   |
| angue 1     | EMRIGREEN - ECHANGE MRI GREEN                                          |     |   |
| nscription  | EMRISAFE - Echange MRI Safety                                          |     |   |
|             | EMR000 - <u>Echange</u> Master                                         |     |   |
|             | E3BE000 - ECHANGE INGENIERIE CHIMIQUE, BIOCHIMIQUE ET ENVIRONNEMENTALE |     |   |
|             | E3IC000 - ECHANGE INGENIERIE DE LA CONSTRUCTION                        |     |   |
|             | E3MA000 - ECHANGE 3 INGENIERIE DES MATERIAUX, COMPOSANTS ET SYSTEMES   | -   |   |
|             |                                                                        |     |   |

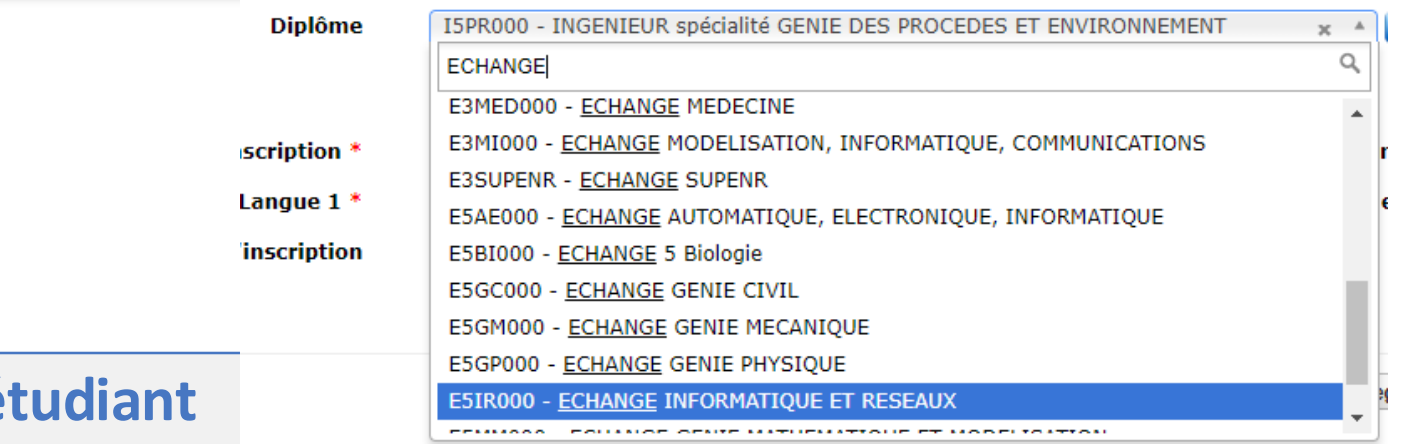

# **Cursus de l'étudiant**

### Vous n'avez rien à faire sur cet onglet

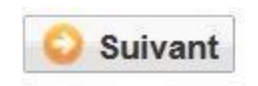

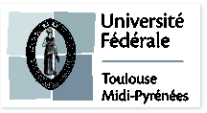

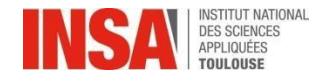

# **Situation Sociale**

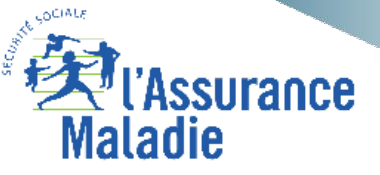

La sécurité sociale étudiante est gratuite pour tous les étudiants français et étrangers, les conditions diffèrent selon que vous êtes déjà étudiant ou que vous rentrez dans l'enseignement supérieur pour la première fois.

Découvrez toutes les subtilités de cette réforme sur le site suivant: <u>http://www.etudiant.gouv.fr/cid104942/la-securite-sociale.html</u>

#### Pour les étudiants d'UE/EEE/Suisse/Monaco

Vous restez couverts par la sécurité sociale de votre pays à travers la carte d'assurance européenne demandée antérieurement à l'organisme de santé de votre pays

#### Cas special

Les étudiants d'Andorre et Québec ont des accords spéciaux. Pour plus d'informations: <u>https://www.ameli.fr/assure/droits-demarches/europe-international/protection-sociale-france/vousvenez-etudier-en-france</u>

- Origine des Ressources : Choisir dans le menu déroulant.
- Nom / PCS/ Profession tuteur : Parents, responsable légal de l'étudiant
- Responsabilité Civile : DOCUMENT OBLIGATOIRE

ATTENTION aux dates de fin de validité de votre contrat, document à joindre obligatoirement sur l'onglet suivant

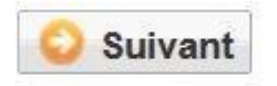

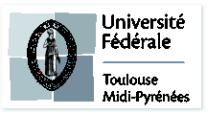

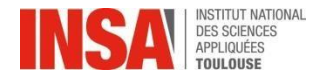

# **Pièces jointes**

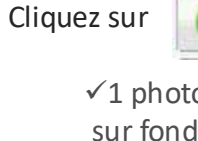

en face de la pièce jointe demandée

✓1 photo d'identité pour la carte étudiant: entre 1Mo et 2Mo (1600 x 1200 points max), portrait du visage aux épaules, sur fond neutre et lumineuse (PAS de photos sombre ni mal cadrée), format JPG

✓ Fiche Autorisation de soins

✓ Passeport + Visa (pour étudiants étrangers hors Europe)

✓ Attestation de responsabilité civile 2025/2026

✓ Charte de non plagiat signée

✓ Certificat de scolarité de l'établissement d'origine pendant la mobilité à l'INSA ou attestation d'inscription

#### **TOUS LES DOCUMENTS DEMANDÉS SONT OBLIGATOIRES**

(s'il vous manque un document NE VALIDEZ pas définitivement votre inscription ainsi vous pourrez vous connecter de nouveau pour le déposer)

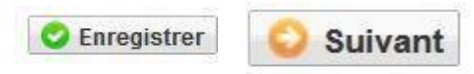

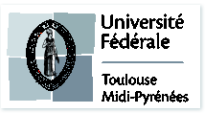

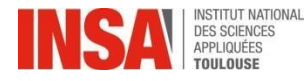

# **Renseignements divers**

• Personne à contacter en cas d'urgence : INDISPENSABLE.

Si vous n'avez pas de personne de confiance en France, vous devez inscrire le contact d'un de vos parent ou tuteur à l'étranger.

#### Veuillez cocher toutes les cases obligatoires.

Les documents dont vous devez avoir pris connaissance se trouvent avec la liste des pièces jointes sur le site internet de l'INSA de Toulouse

#### Vu le réglement des études \*

- Vu l'information RGDP et droit à l'image \*
  - Vu le règlement intérieur \*
  - Vu la Charte informatique \*
- Option publication annuaire établissement \*

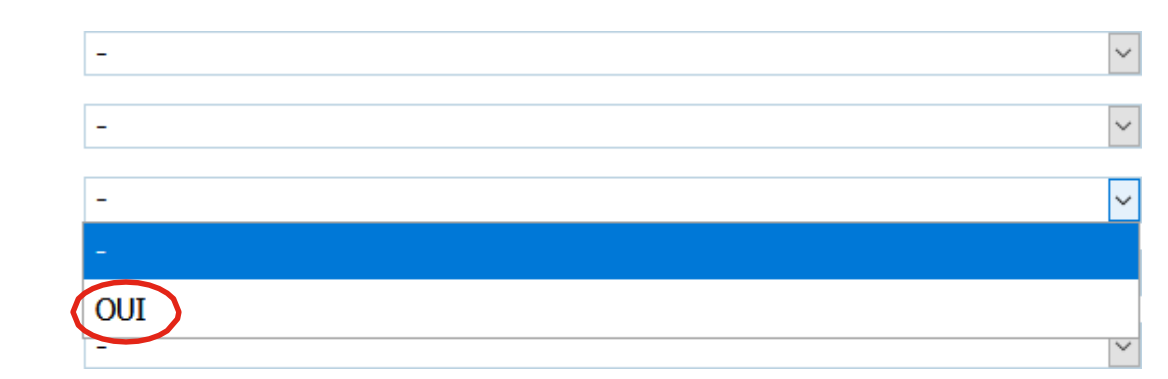

(s'il vous manque un document NE VALIDEZ pas définitivement votre inscription ainsi vous pourrez vous connecter de nouveau pour le déposer)

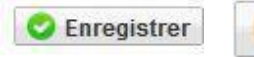

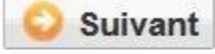

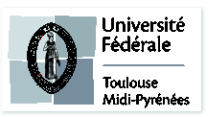

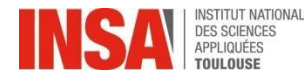

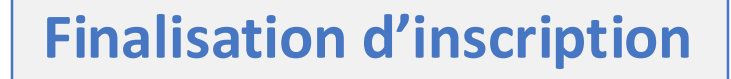

 Veuillez IMPERATIVEMENT cliquer sur ce bouton afin de finaliser l'inscription

Solution In the second second

# VOUS N'AVEZ RIEN À IMPRIMER À LA FIN DE VOTRE SAISIE EN LIGNE

(même pas le récapitulatif d'inscription)

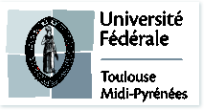

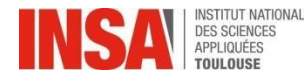

# Et ensuite ?

- Le pôle scolarité procédera, à la vérification de chaque dossier de préinscription, ainsi qu'à la vérification de chaque pièce jointe. Cette validation peut prendre plusieurs jours ou semaines, inutile d'envoyer un mail si le traitement n'est pas immédiat.
- ✓ Quand le dossier sera validé par le pôle scolarité: vous aurez accès à votre certificat de scolarité 2025-2026

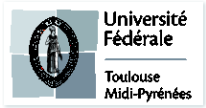

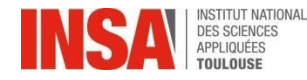

# Et ensuite ?

Si un message d'erreur apparait à la fin de votre préinscription après validation :

Ou si le montant indiqué ne correspond pas à votre situation, **il n'est pas nécessaire de nous contacter**, le pôle scolarité se chargera de le régulariser.

Pour récupérer votre certificat de scolarité :

- veuillez cliquer sur l'onglet « Rapport d'inscription »
- Veuillez cliquer sur ce bouton afin de récupérer votre certificat de scolarité

🔿 Imprimer l'inscription 🛛 🔿 Imprimer le certificat de scolarité

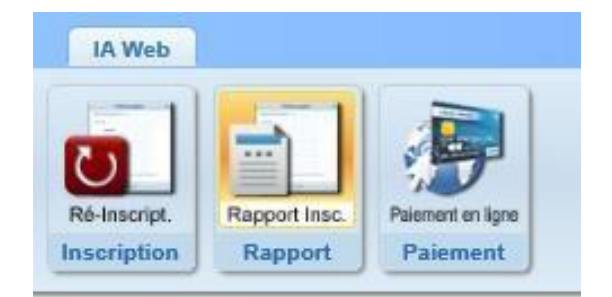

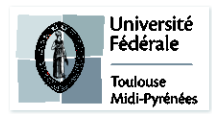

### **O** Erreur

п×

Une erreur est survenue lors du calcul du montant total restant à payer: Impossible de déterminer le montant de l'article 'INSA TOULOUSE - Ingénieur' car aucun type de tarif de formation n'est renseigné alors que la formation est soumise aux tarifs différenciés.

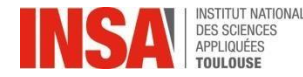

# Et ensuite ?

En cas de problème de saisie ou autre: Vous pouvez écrire à <u>preinscription@insa-toulouse.fr</u> en précisant votre année d'inscription, nom et prénom

Le Pôle Scolarité sera fermé du 29 juillet au 21 août 2025 inclus. Merci de ne pas envoyer de mail pendant cette période, ils ne seront pas traités.

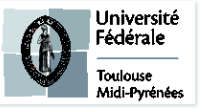

Mis à jour le 02/07/2024